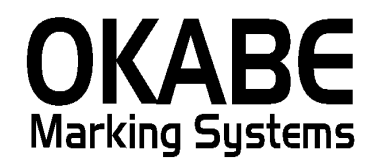

# 阪急阪神パワータグ2014 本体価格+税表記版 操作説明書

## 2014年2月

オカベマーキングシステム株式会社

## I. 阪急阪神2014(本体価格+税表記版)

| 目  | 次                          | 2  |
|----|----------------------------|----|
| 機戧 | €構成図                       | 3  |
| 処理 | 且手順                        | 4  |
| 1  | . 初期画面                     | 4  |
| 2  | . 標準値札入力画面                 | 5  |
| 3  | . 集計値札出力入力画面               | 7  |
| 4  | . 集計値札明細表示画面               | 8  |
| 5  | . マスタメンテナンス                | 9  |
| 6  | . 初期値設定画面・・・・本ソフトウェアでは変更無用 | 10 |
| サフ | <sup>ペ</sup> ライI D一覧       | 11 |
| 1  | . フォーマットリスト                | 11 |
| 2  | . フォーマットリスト                | 11 |
| ソフ | 'トウェアトラブル発生時のご連絡先          | 12 |

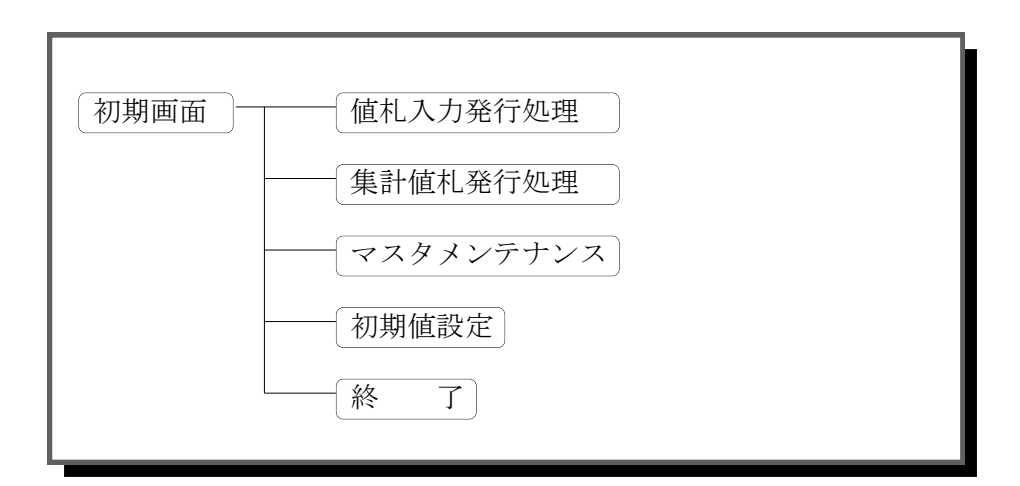

- ・初期画面 : ソフトを起動すると最初に表示されるメニュー画面です。
- ・標準値札入力 : 一般標準値札を発行する画面です。
- ・集計値札出力 :集計値札を発行する画面です。
- ・マスタメンテ : 店舗マスタの登録・修正・削除をする画面です。
- ・初期設定画面 : 初期表示の設定ができます。

本ソフトウェアでは本体価格+税表記の値札を発行します

#### 処理手順

1. 初期画面

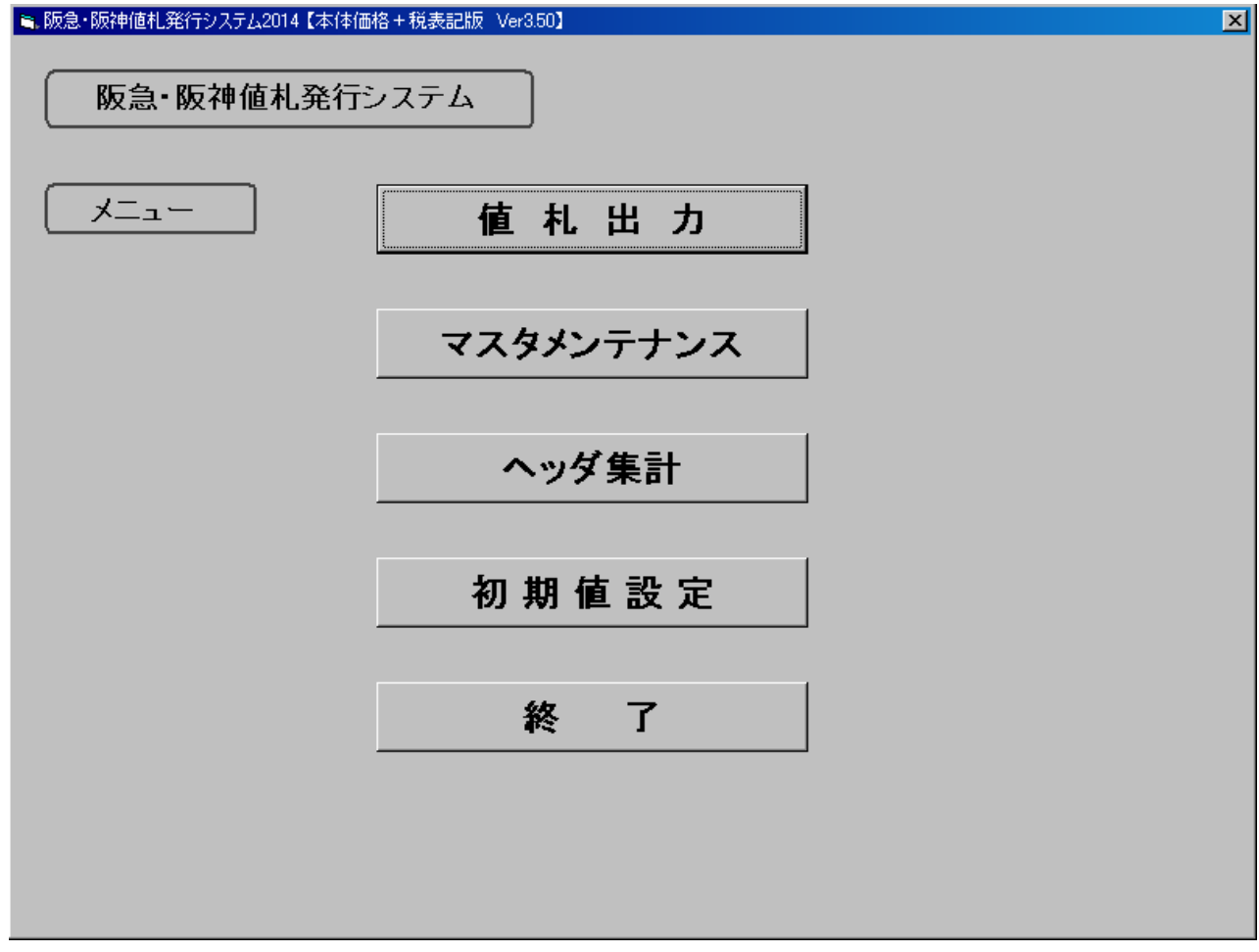

- ・機能:処理の選択を行います。
- ・処理:「値札出力」 標準値札の発行を行います。
  - 「 集計出力」 集計値札の発行を行います。
    - 「マスタメンテ」 店舗マスタのメンテナンスができます。 ※値札発行には関係ありません。
    - 「初期値設定」初期表示の設定ができます。
    - 「終了」プログラムを終了します。

2. 標準値札入力画面

| 阪急・阪神値札発行システム 税区分 本体+税 マ                                                   |              |  |  |  |
|----------------------------------------------------------------------------|--------------|--|--|--|
| バー段数 <mark>バーコー F 2 段▼</mark> 札 種 01 標準 1 号・ブロバー                           | 」店⊐−ド│ 類別│   |  |  |  |
| 売場区分 納入年月 14 年 02 月 取引形態 直扱い                                               | 」ロゴ印字)阪急     |  |  |  |
| No 品目 連番 CD 属性 価格 取引先品番                                                    | JAN/PLU 短縮枚数 |  |  |  |
| 01                                                                         |              |  |  |  |
| 01<br>02<br>03<br>04<br>05<br>06<br>07<br>08<br>09<br>10<br>10<br>11<br>12 |              |  |  |  |
| F1:発行   F2:クリア   F3:一覧   F4:札変                                             | F10:終了       |  |  |  |

- ・処理: 各項目の入力内容は下記の通りです。(明細は最大12行入力可能)
- - 値札コード 値札コードを選択します。[数字2 桁必須] ※F3 キー押下で一覧表示
  - 値札名称 値札名称を表示します。
  - 店コード 店コードを入力します。[数字2桁必須]
  - 類 別 類別を入力します。 [数字3 桁必須]
  - 売場区分 売場区分を入力します。 [数字4 桁必須 バー1 段の場合のみ入力対象外]
  - 納品年月 西暦下2 桁・月を入力します。[数字4 桁必須] ※システム日付を初期表示
  - 取引形態 ↓↑を押すと、直扱い←→売上仕入になります。

  - 税区分 税区分を選択します。

- (明細)品目 品目コードを入力します。[数字4 桁必須]
  - 連番 連番コードを入力します。[数字4 桁必須]
  - C/D C/Dコ+ を入力します。[数字1 桁必須]
  - 属性 属性を入力します。[数字4 桁必須] ※「バー3 段・バー1段の一部」のみ入力
  - 価格 価格を入力します。[数字1~7桁必須](無入力の場合、上段を複写します)
  - 取引先品番 自社品番等を入力します。[英数カナ16桁任意]
  - JAWPLU中、JAWPLUコトを入力します。[数字8・13桁必須] ※「バー1 段」のみ入力
  - 短縮 短縮コト を入力します。[数字3 任意] ※「バー無し」のみ入力
  - 枚数 発行枚数を入力します。[数字1~3 桁必須]
  - ※明細は2行目以降で無入力の場合は前行の内容を複写します。
- ・ファンクションキー仕様:
  - f 1: 値札を発行します。
  - f 2:明細内容を消去します。
  - f 3: 札種を表示します。
  - f4:カーソルをバー段数に移動します。
  - f 10:初期画面に戻ります。

#### 3. 集計值札出力入力画面

| ■、阪急・阪神値札発行システム:(本体価格+税表記版) Ver3.50 | - D × |
|-------------------------------------|-------|
| ヘッダ 集計                              |       |
|                                     |       |
| 標準1号札 -                             |       |
|                                     |       |
| 開始日 2014 年 02 月 04 日                |       |
|                                     |       |
| 終了日 2014 年 02 月 07 日                |       |
|                                     |       |
|                                     |       |
| F1:発行 F3:一覧 F10:終了                  | 7     |
|                                     |       |

・機能:集計値札の発行を行います。

・処理:各項目の内容は下記の通りです。
 発行札種選択 スペースキーを押すと札種が切替わります。
 集計開始日 集計開始日が表示されます。
 集計終了日 集計終了日が表示されます。

#### ・ファンクションキー仕様:

f 1:集計値札を発行します。

f 3:集計明細一覧を表示します。

f 10:初期画面に戻ります。

4. 集計值札明細表示画面

| 🖻 阪急・阪神値札発行システム ver 🔳 🗖 🔀                                                                                 |                                                                                                    |  |  |  |
|----------------------------------------------------------------------------------------------------|----------------------------------------------------------------------------------------------------|--|--|--|
| 集計内容                                                                                                    |                                                                                                    |  |  |  |
| 標準1号ブロバー<br>標準2号ブロバー<br>標準3号ブロバー<br>標準4号ブロバー<br>標準5号ブロバー<br>標準5号ブロバー<br>標準7号ブロバー<br>標準10号ブロバー<br>標準10号セール | 000180枚<br>000085枚<br>000134枚<br>000025枚<br>000075枚<br>000076枚<br>000100枚<br>000150枚<br>000033枚<br>000108枚 |  |  |  |
| F1:行発行                                                                                                    | F10: \$+>26                                                                                                |  |  |  |

- ・機能:集計値札の明細を表示します。
- 処理:各項目の内容は下記の通りです。
  発行札種選択 スペースキーを押すと札種が切替わります。
  札種別集計値 札種毎に集計値が表示されます。
- ・ファンクションキー仕様:
  - f 1:集計値札を発行します。
  - f 10:初期画面に戻ります。

5. マスタメンテナンス

| 🐂 阪急・阪神値札発行システム Ver3.50 📃 🗖 💌 |                 |      |         |  |  |
|-------------------------------|-----------------|------|---------|--|--|
| 「店舗テーブ」                       | 「店舗テーブル登録・修正画面」 |      |         |  |  |
|                               |                 |      |         |  |  |
|                               | No   店          | 11 名 |         |  |  |
| Ĩ.                            | )0              |      |         |  |  |
|                               | 00              |      |         |  |  |
|                               | 02              |      |         |  |  |
|                               | 03              |      |         |  |  |
|                               | 05              |      |         |  |  |
|                               | 06<br>07        |      |         |  |  |
|                               | 08              |      |         |  |  |
|                               | 09<br>10 末店     |      |         |  |  |
|                               | 11              |      |         |  |  |
|                               | 12<br>13        |      |         |  |  |
|                               | 14              |      |         |  |  |
|                               | 15              |      |         |  |  |
|                               |                 |      |         |  |  |
| 登録(F1)                        | )   削除          | (F4) | 終了(F10) |  |  |
|                               |                 |      |         |  |  |
|                               |                 |      |         |  |  |

- ・機能:店舗マスタの保守を行います。
- 処理: 店舗コード 00~99を表示します。
  店舗名称 店舗名称を入力します。[全角10桁任意]
- ・ファンクションキー仕様:
  - f 1:入力された値の登録を行います。
  - f 4:カーソル行の削除を行います。
  - f 5:前ページを表示します。
  - f 6: 次ページを表示します。
  - f 10:初期画面に戻ります。

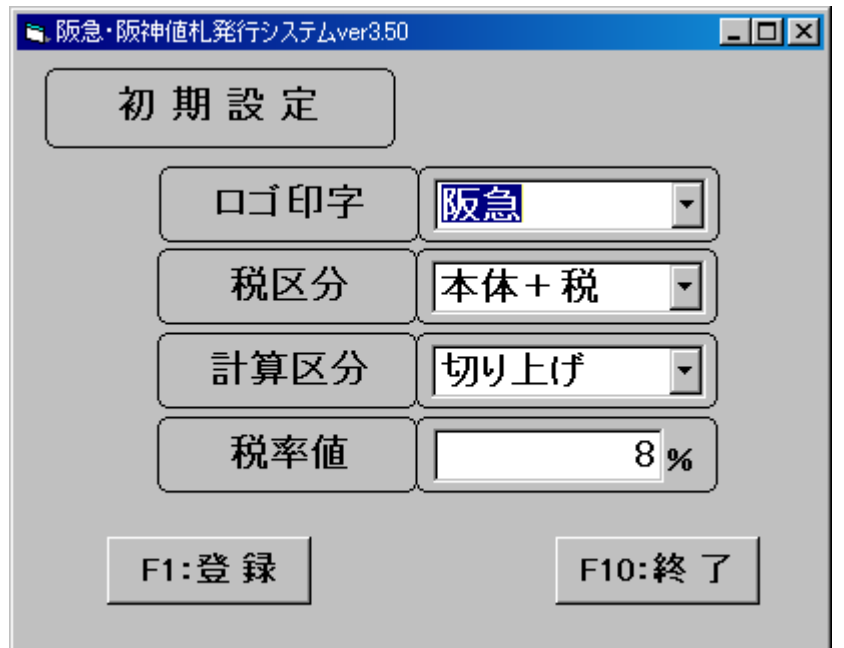

### 6. 初期値設定画面・・・・本ソフトウェアでは変更無用

- ・機能:プリンタ設定・初期表示値の変更を行います。
- ・ 処理: ロゴ初期表示 ロゴ設定の初期表示値を選択します。
  税区分
  税区分の初期表示値を選択します。
  計算区分
  税率値
  税率を設定します。

#### ・ファンクションキー仕様:

- f 1:設定値を登録します。
- f 10:初期画面に戻ります。

### サプライID一覧

1. フォーマットリスト

| 種類       | フォーマット 名                                 | 縦   | 横   | カット | 備考     |
|----------|------------------------------------------|-----|-----|-----|--------|
| 標準1号 下札  | $\Box \Box \Box \Box$ JIS12              | 600 | 370 | -45 | カット 有り |
| 標準2 号 下札 | $\Box \Box \Box \Box$ JIS11              | 400 | 370 | -45 | 11     |
| 標準3 号 貼合 | $\Box$ $\Box$ $\Box$ $D$ $E$ $P$ $0$ $3$ | 440 | 410 | 0   | カット 無し |
| 標準4 号 下札 | $\Box \Box \Box J I S 1 0$               | 250 | 320 | -45 | カット 有り |
| 標準5 号 貼合 | $\Box$ $\Box$ $\Box$ $D$ $E$ $P$ $0$ $5$ | 290 | 360 | 0   | カット 無し |
| 標準6 号 貼札 | $\Box \Box \Box J I S 2 1$               | 440 | 410 | 0   | ]]     |
| 標準7 号 貼札 | $\Box \Box \Box J I S 2 0$               | 290 | 360 | 0   | ]]     |
| 標準9号 貼札  | $\Box \Box \Box \Box$ I S 2 2            | 630 | 410 | 0   | ]]     |
| 標準10号 貼札 | $\Box \Box \Box \Box D E P 1 0$          | 310 | 490 | 0   | 11     |

2. フォーマットリスト

| 種類       | 詳細    | フォーマット 名 | 備考 |
|----------|-------|----------|----|
| 標準1号 下札  | バー3 段 | H013     |    |
|          | バー2 段 | H0 1 2   |    |
|          | バー1 段 | H0 1 1   |    |
| 標準2号 下札  | バー2 段 | H022     |    |
|          | バー1 段 | H0 2 1   |    |
|          | バー無し  | H0 2 0   |    |
| 標準3 号 貼札 | バー2 段 | H0 3 2   |    |
|          | バー1 段 | H0 3 1   |    |
|          | バー無し  | H0 3 0   |    |
| 標準4号 下札  | バー無し  | H040     |    |
| 標準5 号 貼札 | バー1 段 | H0 5 1   |    |
|          | バー無し  | H0 5 0   |    |
| 標準6 号 貼札 | バー2 段 | H062     |    |
|          | バー1 段 | H0 6 1   |    |
|          | バー無し  | H060     |    |
| 標準7 号 貼札 | バー1 段 | H071     |    |
|          | バー無し  | H070     |    |
| 標準9号 貼札  | バー3 段 | H093     |    |
|          | バー2 段 | H092     |    |
|          | バー1 段 | H091     |    |
| 標準10号 貼札 | バー1 段 | H1 0 1   |    |

ソフトウェアトラブル発生時のご連絡先

「操作方法がわからない」「トラブルが解消しない」など、本システムについ てご不明な点がありましたら、下記の部署まで添付のFAX質問用紙にてお問 い合わせください。

受付時間:AM9:00~PM5:30

営業日:毎週月曜日~金曜日(年末年始祝日を除く)

== PowerTAG 阪急阪神2014ソフト FAX質問書 ==

年 月 日

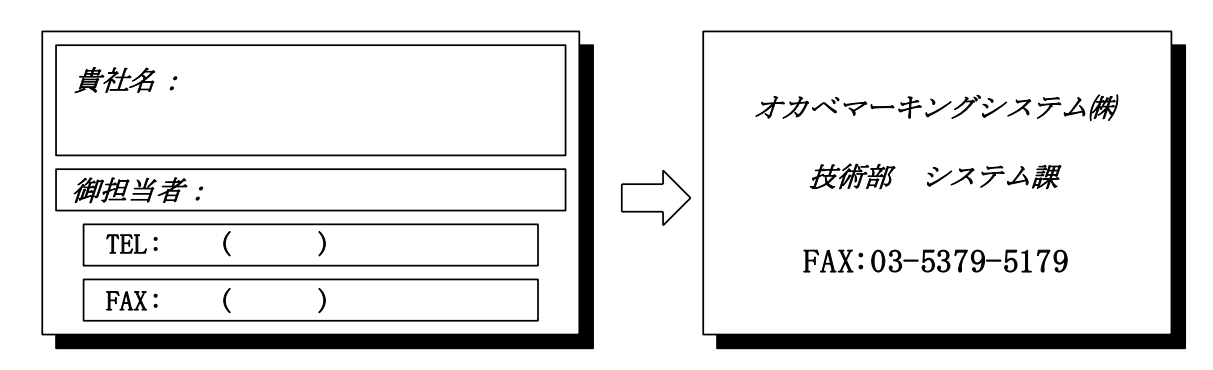

| パソコンのメーカー名 |                                     |                          |
|------------|-------------------------------------|--------------------------|
| パソコンの機種名   |                                     |                          |
|            | $\Box M - 9 \ 6 \ X \ X \ ( \ II )$ | □M9 8 2 0 0 II           |
| プリンタの機種名   | □Xi 320                             | $\Box M - 9 \ 2 \ 0 \ 0$ |
|            | □その他(                               | )                        |
| 用紙名        | 百貨店標準( )                            | 号                        |

お問合せ内容:

13